GPSログをSDメモリーカードへ保存/削除する

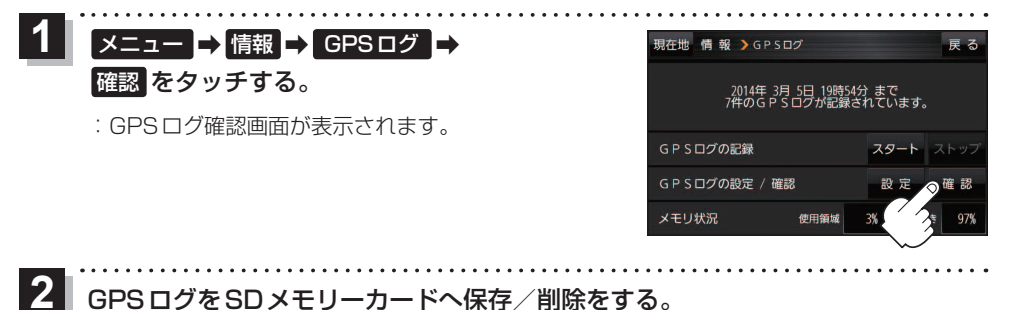

■ GPS ログを SD メモリーカードへ保存する場合

※下記操作を行う前にSDメモリーカードを挿入し、AVモードを終了してください。

① 保存したいリストを選択し、SDへ保存 →
 はい → OK をタッチする。

: SDメモリーカード内に "TRACK" フォルダを 作成し、その中に保存します。

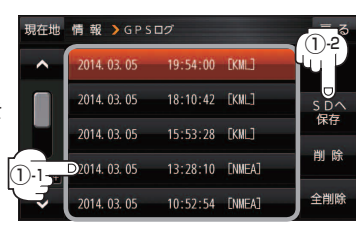

GPS ログを削除する場合
 ① 削除したいリストを選択し、削除 → はい
 → OK をタッチする。

 : GPS ログが削除されます。
 : GPS ログを全て削除する場合は 全削除 → はい

→ OK → OK をタッチしてください。

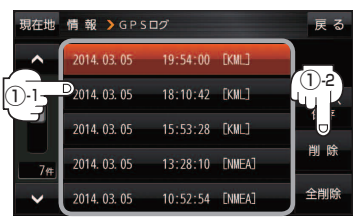

(もくじへ)/(さくいんへ) F-15